<u>http://www.photoshopstar.com/text/how-to-create-interesting-rainbow-text-</u> effect/?utm\_source=feedburner&utm\_medium=feed&utm\_campaign=Feed%3A+photoshopstar.com +%28PhotoshopStar.com%29

## Regenboogtekst maken

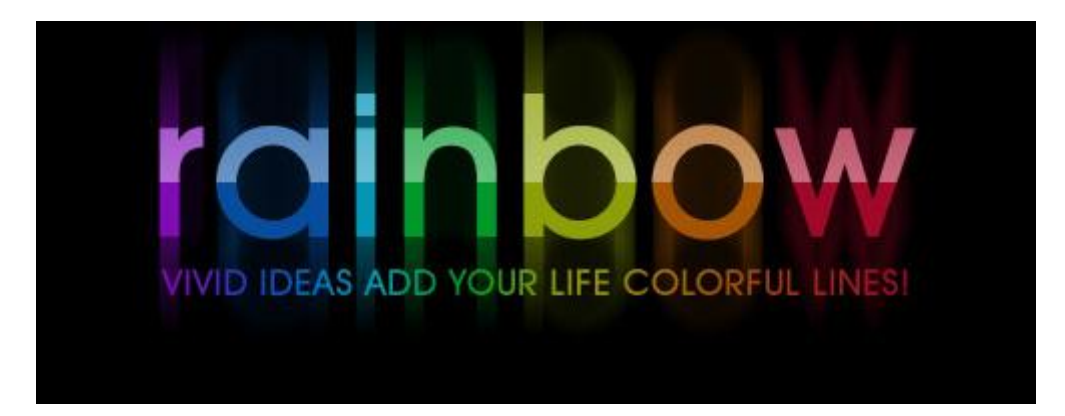

1) Nieuw document : 500 ×500 pixels, achtergrond vullen met zwart.

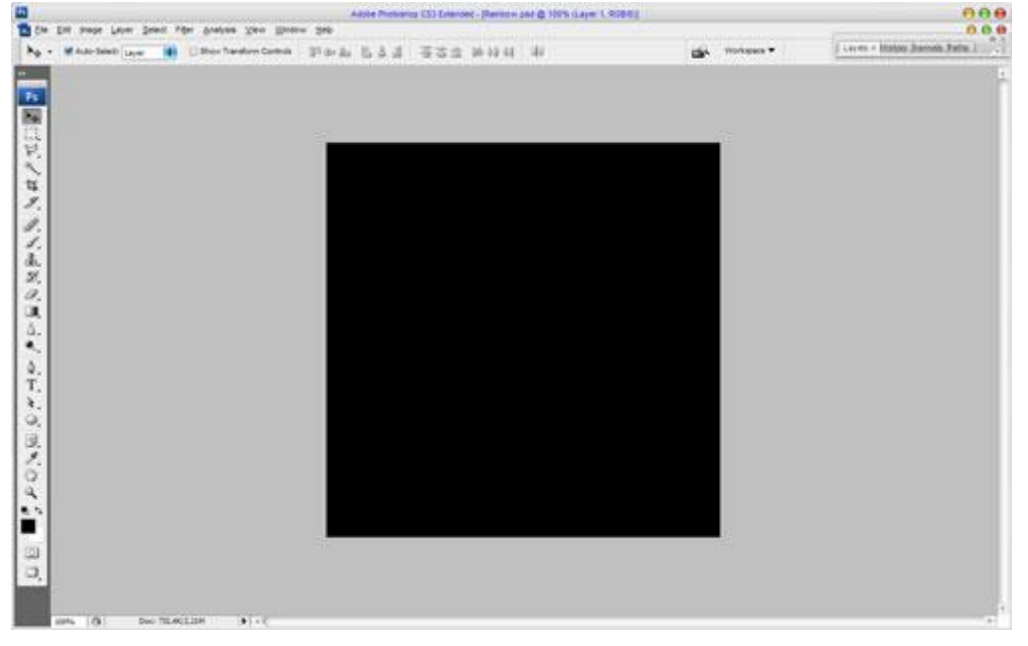

2) Horizontaal tekstgereedschap, voeg je tekst toe, kleur van geen belang, hier werd een witte tekst getypt in het midden van het canvas. Lettertype = AvantGarde Md BT met onderstaande instellingen voor het tekstgereedschap: (ik gebruikte Arial Black)

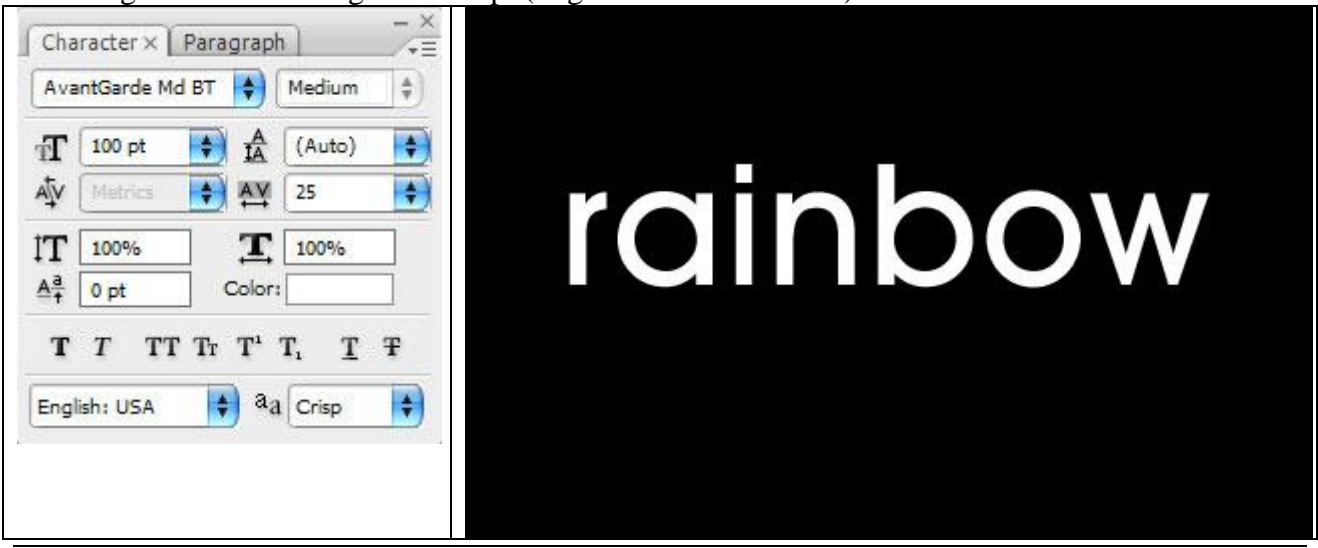

Regenboogtekst – blz 1

3) Ok. Laag omzetten in pixels (Laag  $\rightarrow$  Omzetten in pixels  $\rightarrow$  Tekst). Met rechthoekig selectiegereedschap een rechthoek trekken rond de eerste letter en met Ctrl+Shift+J wordt de selectie uitgesneden en op een nieuwe laag gezet.

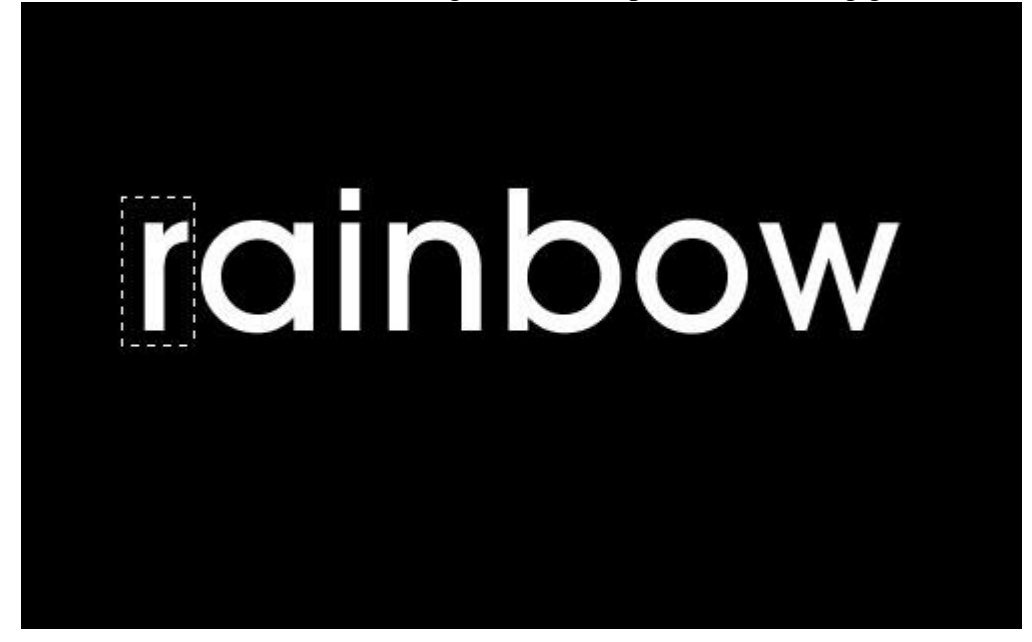

Geef de bekomen Nieuwe laag onderstaande Kleurbedekking (#800CB6):

| Blending Options: Default Drop Shadow Inner Shadow Outer Glow Duter Glow Bevel and Emboss Contour Texture Satin Color Overlay Gradient Overlay Stroke                                                                       | Styles                    | Color Overlay              | ОК        |
|----------------------------------------------------------------------------------------------------|---------------------------|----------------------------|-----------|
| □ Drop Shadow         □ Inner Shadow         ○ Outer Glow         □ Inner Glow         □ Inner Glow         □ Contour         □ Texture         □ Satin         ✓ Color Overlay         □ Gradient Overlay         □ Stroke | Blending Options: Default | Blend Mode: Normal #800cb6 | Reset     |
| □Inner Shadow         ○Outer Glow         □Inner Glow         □Inner Glow         □ Contour         □ Texture         □ Satin         ✓ Color Overlay         □ Gradient Overlay         □ Pattern Overlay         □ Stroke | Drop Shadow               | Opacity:                   | New Style |
| Outer Glow Inner Glow Pevel and Emboss Contour Texture Satin Color Overlay Gradient Overlay Pattern Overlay Stroke                                                                                                    | Inner Shadow              |                            |           |
| Inner Glow Bevel and Emboss Contour Texture Satin Color Overlay Gradient Overlay Pattern Overlay Stroke                                                                                                    | Outer Glow                |                            | C FIELER  |
|                                                                                                    | Inner Glow                |                            |           |
| Contour Texture Satin Color Overlay Gradient Overlay Pattern Overlay Stroke                                                                                                    | Bevel and Emboss          |                            |           |
| Texture Satin Color Overlay Gradient Overlay Pattern Overlay Stroke                                                                                                    | Contour                   |                            |           |
| Satin Color Overlay Gradient Overlay Pattern Overlay Stroke                                                                                                    | Texture                   |                            |           |
| Color Overlay Gradient Overlay Pattern Overlay Stroke                                                                                                    | 🖂 Satin                   |                            |           |
| Gradient Overlay Pattern Overlay Stroke                                                                                                    | 🖬 Color Overlay           |                            |           |
| Pattern Overlay     Stroke                                                                                                    | Gradient Overlay          |                            |           |
| 🗆 Stroke                                                                                                    | Pattern Overlay           |                            |           |
|                                                                                                    | Stroke                    |                            |           |
|                                                                                                    |                           |                            |           |
|                                                                                                    |                           |                            |           |

## Je bekomt onderstaande:

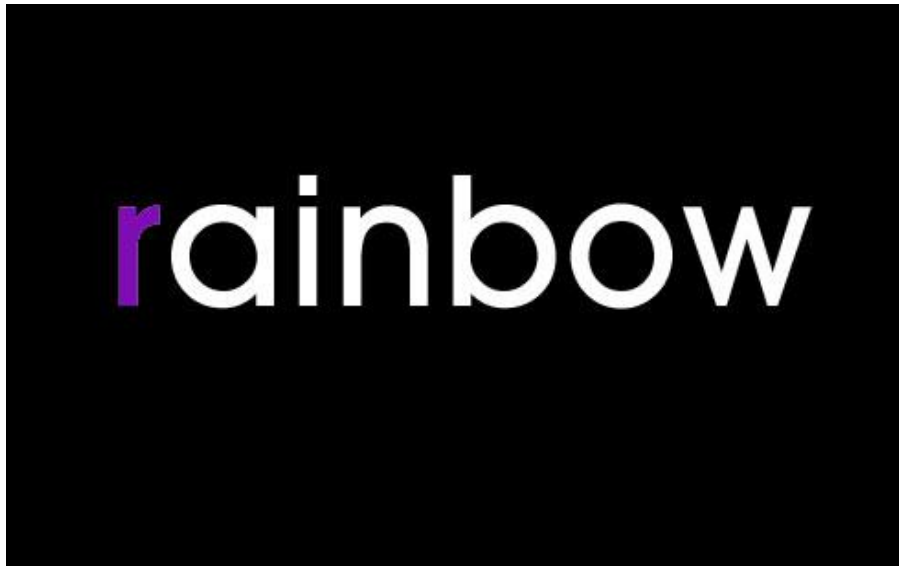

4) Keer terug naar de tekstlaag, herhaal dit voor iedere andere letter, zet die telkens op een nieuwe laag en geef iedere laag een passende Kleurbedekking.

Volgende kleuren werden gebruikt: #074d9d, #0496b7, #00992b, #8c9f09, #a55405 en #9f0929.

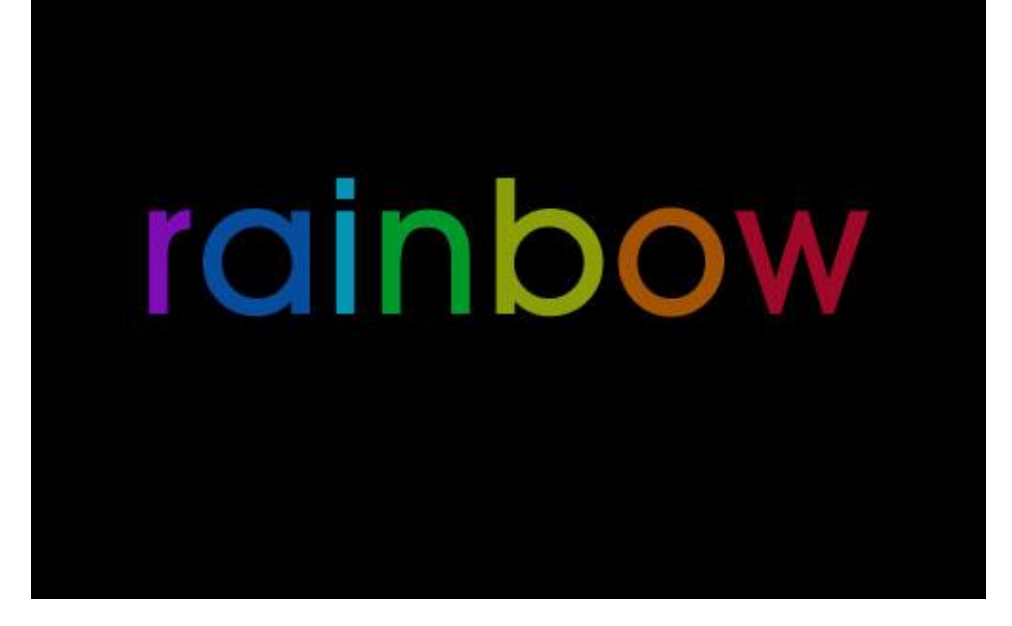

5) Alle letterlagen weer samenvoegen tot één enkele laag, dupliceer de bekomen laag (Ctrl+J. Op de onderste originele laag: Filter > Vervagen > Bewegingsonscherpte:

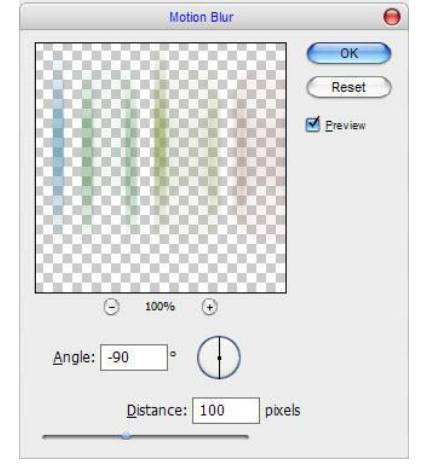

Je bekomt onderstaande effect:

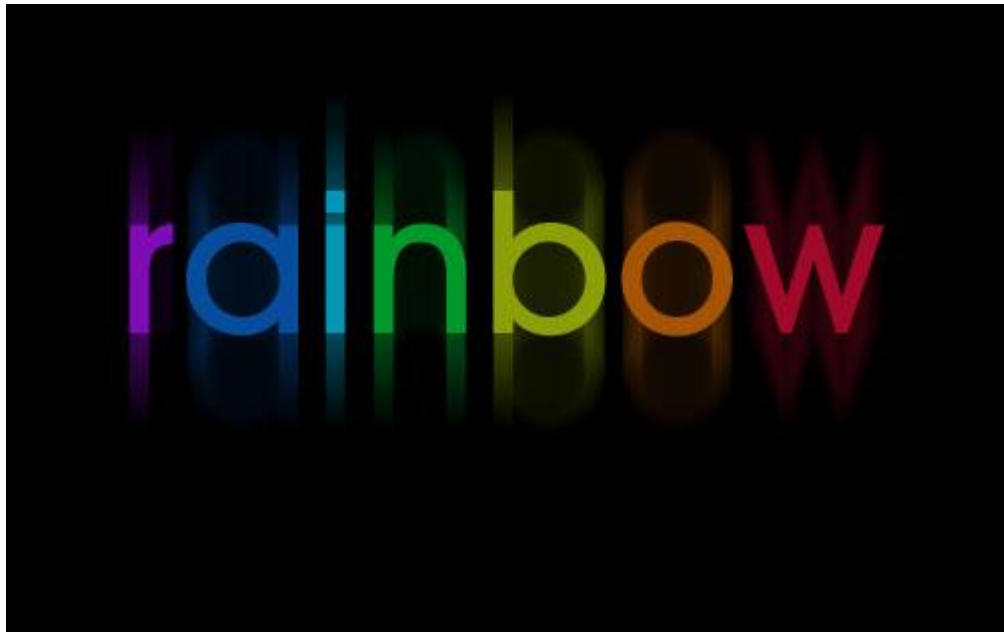

Regenboogtekst - blz 3

6) Dit ziet er al goed uit? We creëren nog een effect. De bovenste kopie laag activeren, ga naar Selecteren  $\rightarrow$  Selectie laden , rechthoekige selectie trekken met alt toets ingedrukt om onderste deel van de letters uit de selectie te halen, vul nu de overgehouden selectie met een verloop van wit naar transparant.

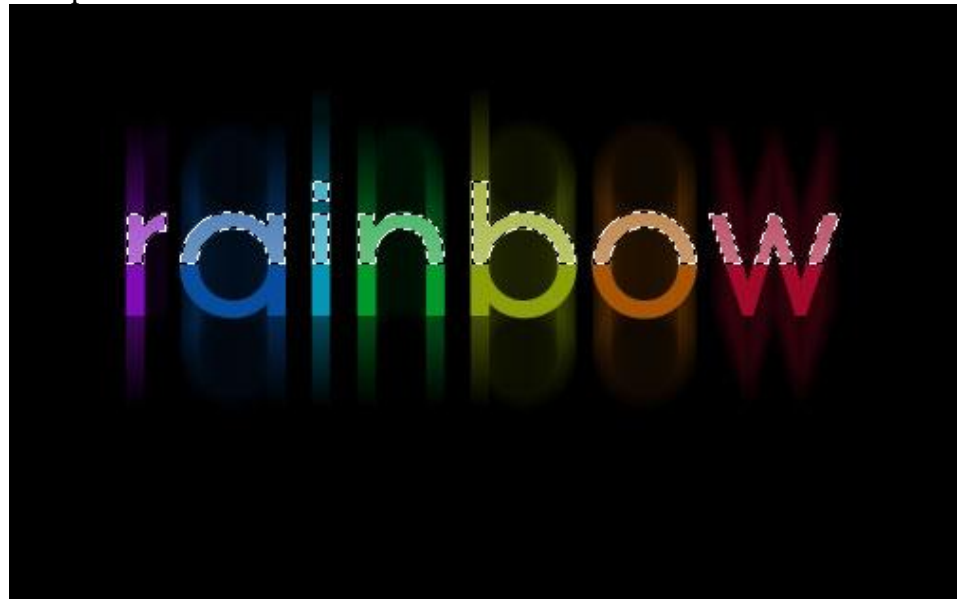

## 7) Deselecteren (Ctrl+D).

Voeg nu nog een tekstlijn toe met onderstaande tekstinstellingen:

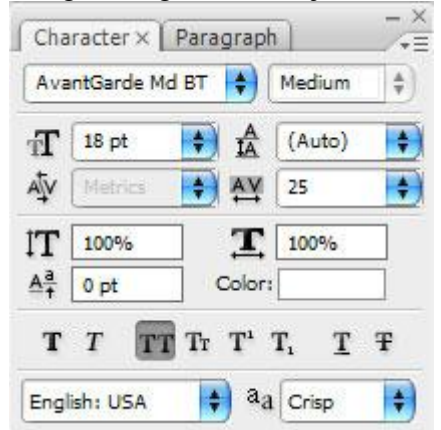

## Het bekomen resultaat:

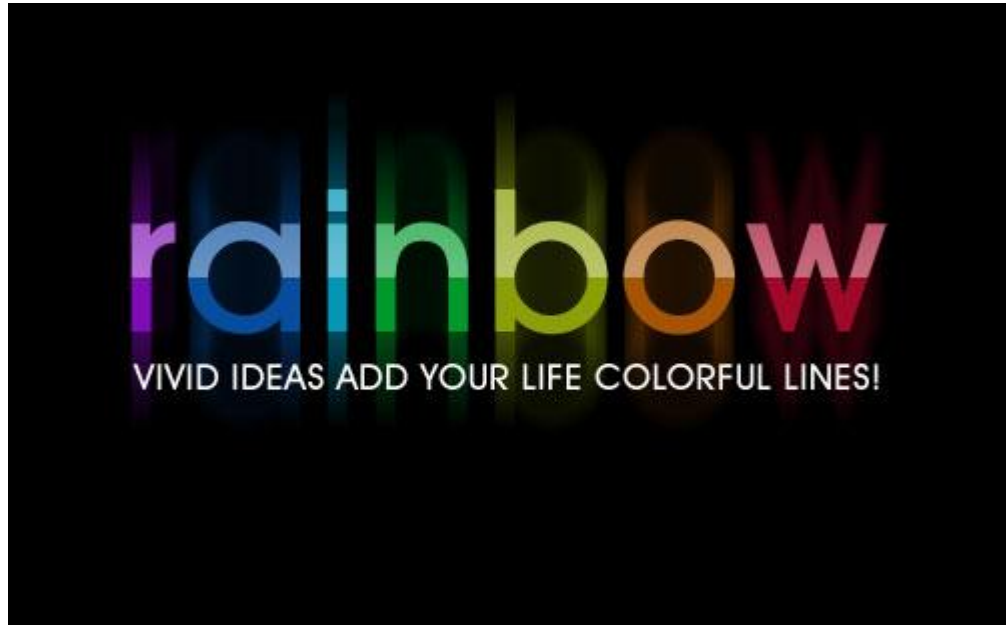

Regenboogtekst - blz 4

Voeg aan de tekstlaag volgende Verloopbedekking toe:

|                           | Layer Style                                |                  |
|---------------------------|--------------------------------------------|------------------|
| Styles                    | Gradient Overlay<br>Gradient               | ОК               |
| Blending Options: Default | Blend Mode: Normal                         | Reset            |
| Drop Shadow               | Ogacity: 100 %                             | New Style        |
| Inner Shadow              | Gradient:                                  |                  |
| Outer Glow                | Style: Linear Align with Layer             |                  |
| Inner Glow                |                                            |                  |
| Bevel and Emboss          |                                            |                  |
| Contour                   | <u>Scale:</u> 100 %                        |                  |
| 🖯 Texture                 |                                            |                  |
| Satin                     |                                            |                  |
| Color Overlay             | #800bbc #050cb7                            | V                |
| 🗹 Gradient Overlay        | #000000 #009007<br>#025abc #00992b #8c9f09 | #a55405 #9f0929  |
| Pattern Overlay           |                                            | 729/ 1009/       |
| 🗌 Stroke                  | Stops 1776 2076 4076 5276                  | 7270 100%        |
|                           | Opacity: 6 Location:                       | % <u>D</u> elete |
|                           |                                            |                  |

Je bekomt ongeveer onderstaande:

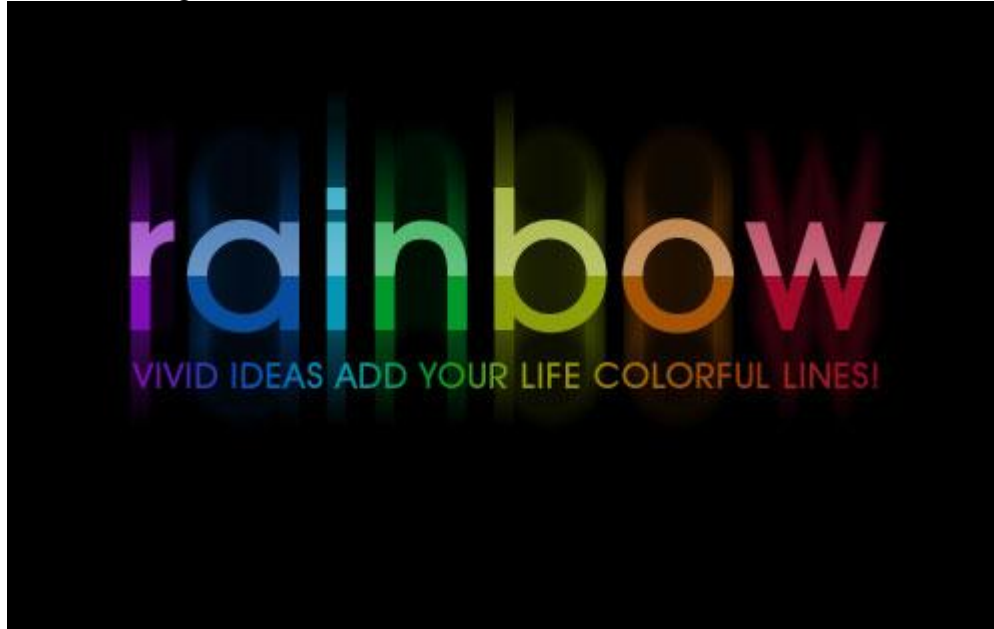